Page n°1

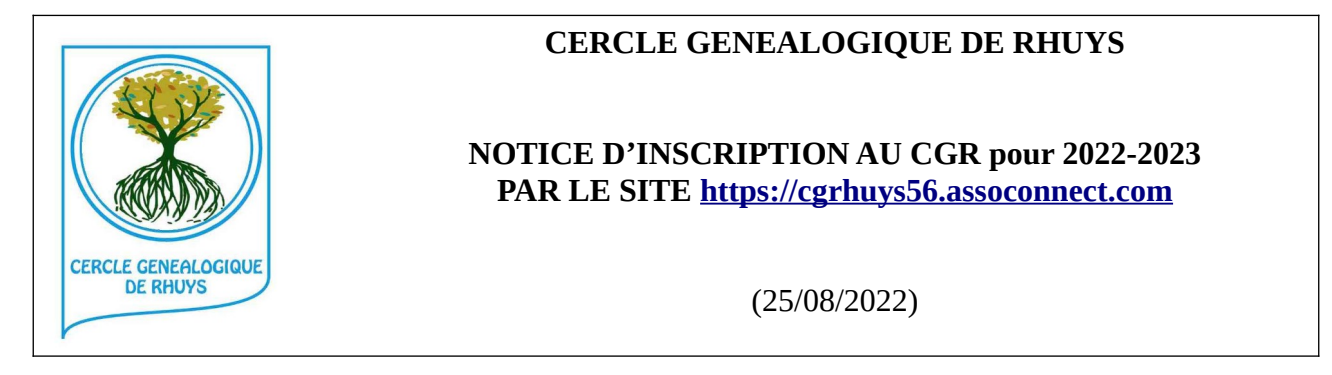

#### 1 – Accéder à la page pour s'inscrire au CGR

Dans votre navigateur taper l'adresse du site du CGR <u>https://cgrhuys56.assoconnect.com</u> puis

}

- 1. CGR CERCLE GENEALOGIQUE DE RHUYS et
- 2. FICHE D'INSCRIPTION puis
- 3. lire la Charte Informatique (fichier à télécharger) } en bas de page
- 4. lire la Notice Inscription 2022\_09\_01 (à télécharger) }
- 5. lire la notice sur le Droit à l'Image
- 6. cliquer sur [S'inscrire] ; bouton jaune en haut à droite.

| CGR- CERCLE GÉNÉALOGIQUE DE RHUYS COURS DOCUMENTS                                                                                                    | SALONS ET MA       |                                            |
|----------------------------------------------------------------------------------------------------|--------------------|--------------------------------------------|
| PRÉSENTATION DU CGR EQUIPE INFOS PRATIQUES FICHE                                                                                                    | D'INSCRIPTION      | <b>4</b> 2                                 |
|                                                                                                    | 6                  |                                            |
| Adhésion CGR pour 2022-2023 (nouvelle ou                                                                                                    |                    | S'inscrire                                 |
| renouvellement)                                                                                                    | Contacts           |                                            |
| Information                                                                                                    | Email<br>Téléphone | contact@cgrhuys56.org<br>+33 6 17 67 42 72 |
| L'adhésion passe par cette étape d'inscription sur le site de l'Association, ce qui vous<br>permettra d'accéder aux documents supports des cours des différents niveaux.                                                                                               | Partagez c         | ette page                                  |
| Les seules informations obligatoires à fournir sont celles permettant d'identifier<br>l'adhérent, de communiquer avec lui (téléphone et adresse mail) et d'évaluer a minima<br>son expérience en généalogie.                                                           | <b>F 2</b> (       | n                                          |
| L'inscription déclenche l'envoi d'un accusé de réception, puis d'un message confirmant<br>la prise en compte de l'inscription et précisant les modalités de paiement (chèque ou<br>virement SEPA).                                                                     |                    |                                            |
| L'adhésion ne devient effective qu'après validation du paiement par le Trésorier. L'accès<br>aux documents de cours n'est activé qu'après cette validation et l'affectation à un<br>groupe de niveau par le Vice-Président responsable des formations.                 |                    |                                            |
| Pour les anciens adhérents, la saisie est allégée car ils sont pré-inscrits dans la base des<br>adhérents et l'application leur propose de se raccrocher à leur profil existant de mêmes<br>nom et adresse mail.                                                       |                    |                                            |
| Vous trouverez ci-dessous des liens de téléchargement vers :                                                                                                    |                    |                                            |
| <ul> <li>- la Charte informatique qui est à télécharger et à lire maintenant, et que vous vous<br/>engagerez à respecter sur le formulaire d'inscription</li> </ul>                                                                                                    |                    |                                            |
| - la notice sur le droit à l'image, qui est aussi à <b>télécharger et à lire maintenant,</b> ce qui vous<br>permettra de décider si vous autorisez ou non le CGR à utiliser des photos où vous figurez, e <b>t à</b><br><b>renseigner le formulaire en conséquence</b> |                    |                                            |
| - une notice sur la présente procédure d'inscription, si besoin est                                                                                                    |                    |                                            |
| Documents téléchargeables                                                                                                    |                    |                                            |
| Charte informatique 2022_09_01                                                                                                    |                    |                                            |
| Droit à l'image 2022_09_01                                                                                                    |                    |                                            |

|                   | CGR- CERCLE GÉNÉALO            | DGIQUE DE RHUYS | COURS | DOCUMENTS   | SALONS ET MANIFESTATIONS          |
|-------------------|--------------------------------|-----------------|-------|-------------|-----------------------------------|
| Adhésion C        | GR pour 2022                   | 2-2023 (no      | ouvel | e ou rer    | nouvellement)                     |
| Nouvel adhérent   |                                |                 |       |             | Adresse email pour confirmation * |
|                   |                                |                 |       |             | dupont.pierre75@yahoo.fr          |
| Pierre            |                                | DUPONT          |       |             | Continuer                         |
| Formules          |                                |                 |       | •           | Pour terminer cliquer ici         |
| O Adhésion 2022-2 | 023 (Du 01/09/2022 au 31/08/20 | )23)            |       |             |                                   |
|                   | Ajouter un autre               | adhérent        | — Nej | pas cliquer | rici                              |

# 2 - Procéder ensuite à l'inscription par la saisie du NOM et de l'adresse MAIL

# 3 - Procéder à la création du compte

| CCR- CI           | ERCLE GÉNÉALOGIQUE DE RI | HUYS COURS DOCUMENTS !         | SALONS ET MANIFESTATIONS                        |
|-------------------|--------------------------|--------------------------------|-------------------------------------------------|
| Adhésion CGR po   | our 2022-2023            | (nouvelle ou rend              | ouvellement)                                    |
|                   | Je crée mon co           | mpte et finalise mon adhésion  |                                                 |
|                   | Prénom *                 | Nom *                          |                                                 |
|                   | Pierre                   | DUPONT                         |                                                 |
|                   | Adresse email *          |                                |                                                 |
|                   | dupont.pierre75@y        | ahoo.fr                        |                                                 |
| Nouvel adhérent 🔨 | Mot de passe *           |                                | Adhérent déjà inscrit                           |
|                   | Mot de passe *           | •                              | sans avoir créé un compte                       |
|                   |                          | Cou s'inscrire avec :          | Adhérent déjà inscrit<br>et possédant un compte |
|                   | Vous avez c              | léjà un compte ? Se connecter. |                                                 |
|                   | Con                      | ntinuer sans compte            | —— Ne jamais cliquer ici                        |

### 4 - Saisir, compléter ou modifier vos informations

Les information obligatoires sont munies d'une étoile \*

N'oubliez pas de valider la Charte Informatique et le Droit à l'Image.

| etour                                                                                                    |                                                                                 |                           |
|----------------------------------------------------------------------------------------------------|---------------------------------------------------------------------------------|---------------------------|
| Vos informations à sai                                                                                                    | sir, compléter ou modifier                                                      | Continuer                 |
| Formulaire de Pierre DUPC                                                                                                    | DNT                                                                             | T                         |
| Remplissez les informations de c                                                                                                    | ontact vous concernant                                                          | pour terminer, cliquer ic |
| <ul> <li>Pierre DUPONT (Vous-même)</li> <li>Email : dupont.pierre75@yaho</li> <li>Identifiant : 8513887</li> </ul>                                                            | o.fr                                                                            |                           |
| nformations générales                                                                                                    |                                                                                 |                           |
| Téléphone fixe                                                                                                    |                                                                                 |                           |
| ex: 01 23 45 67 89                                                                                                    |                                                                                 |                           |
| Téléphone mobile *                                                                                                    |                                                                                 |                           |
| ∎∎ • ex:0612345678                                                                                                    |                                                                                 |                           |
| Adresse                                                                                                    |                                                                                 |                           |
| Recherchez une adresse post                                                                                                    | ale complète                                                                    |                           |
| Informations complémentair<br>Groupe souhaité (indiquer une pr<br>Débutant Experts<br>Logiciel de généalogie utilisé<br>Autre Filae Genea<br>Adhésion autre Cercle Généalogie | es<br>référence) *<br>Intermédiaires<br>anet Geneatique Heredis<br>que          |                           |
| Adhésion autre Cercle Généa                                                                                                    | logique                                                                         |                           |
| Validation de la Charte information<br>oui<br>Photo d'identité (utilisée exclusiv                                                                                             | <sup>que*</sup> obligatoire<br>rement pour la gestion interne de l'association) |                           |
| héposez un fichier ici ou                                                                                                    | hoisissez un fichier facultatif                                                 |                           |
|                                                                                                    | A S A S S A S A S A S A S A S A S A S A                                         |                           |

5- Confirmation de la prise en compte informatique de la demande

| CGR- CERCLE GÉNÉALOGIQUE DE RHUYS COURS DOCUMENTS SALONS ET MANIFESTATIONS      |
|---------------------------------------------------------------------------------|
| Demande prise en compte                                                         |
| Votre demande a bien été prise en compte. Nous revenons vers vous au plus vite. |
| Retour                                                                          |
|                                                                                 |
|                                                                                 |

# Page n°4

# 6 - Mail d'accusé de réception de la demande

| ← Retour 🔦 🔦 🌩 🖬 🖬 Archiver 🖪 Déplacer 🛅 Supprimer 🥸 Spam 🚥                                                                                                    |                          |
|----------------------------------------------------------------------------------------------------|--------------------------|
| Nous avons bien reçu votre demande                                                                                                    | Yahoo/Boîte réc 🖈        |
| Cercle généalogique de Rhuys <app@infos-assoconnect.com>     À : dupont.pierre75@yahoo.fr</app@infos-assoconnect.com>                                                                                                    | 📑 dim. 21 août à 10:38 📩 |
| assoconnect                                                                                                    |                          |
|                                                                                                    |                          |
| Bonjour,<br>Votre demande d'adhésion à Cercle généalogique de Rhuys a bien été reçue.<br>Vous recevrez une réponse de notre part dans les plus brefs délais.<br>À bientôt.                                                                                                    | •                        |
| En cas de question, merci de contacter directement <b>Cercle généalogique de Rhuys</b><br>06 17 67 42 72<br><u>contact@cgrhuys56.org</u><br>34 route de Coat er Scouffe Botpénal 56730 Saint-Gildas-de-Rhuys France<br>Comme 20 000 structures, <b>Cercle généalogique de Rhuys</b> utilise AssoConnect, le logiciel<br>de gestion d'association qui simplifie la vie de leurs responsables. |                          |
| <b>* * </b>                                                                                                    |                          |
| Répondre, Répondre à tous ou Transmettre                                                                                                    |                          |

#### 8 - Mail d'acceptation de la demande par le CGR

Dans un délai court (quelques jours), ce mail est émis par un administrateur du CGR pour confirmer l'acceptation de la demande et préciser comment payer votre cotisation.

| <ul> <li>Confirmation pour A</li> </ul>  | dhésion CGR pour 2022-2023 (nouvelle ou renouvellement)                                                                                                    |   | Yahoo/Boîte réc      | * |
|------------------------------------------|----------------------------------------------------------------------------------------------------|---|----------------------|---|
| Cercle généalogiqu     À : Pierre DUPONT | e de Rhuys <app@infos-assoconnect.com></app@infos-assoconnect.com>                                                                                                    | ē | dim. 21 août à 10:48 | * |
|                                          |                                                                                                    |   |                      |   |
|                                          | $\sim$                                                                                                    |   |                      |   |
|                                          | assoconnect                                                                                                    |   |                      |   |
|                                          |                                                                                                    |   |                      |   |
|                                          | $\bigcirc$                                                                                                    |   |                      |   |
|                                          | 120                                                                                                    |   |                      |   |
|                                          | Bonjour,                                                                                                    |   |                      |   |
|                                          | Votre inscription à <b>Adhésion CGR pour 2022-2023 (nouvelle ou renouvellement)</b> a<br>bien été prise en considération.<br>Message de <b>Cercle généalogique de Rhuys</b> :                                          |   |                      |   |
|                                          | Votre adhésion ne sera effective qu'après paiement de la cotisation annuelle. Ce<br>paiement peut être effectué :                                                                                                    |   |                      |   |
|                                          | <ul> <li>- par chèque à remettre ou à adresser au trésorier : Jean-Marc KERILIS - 12 impasse<br/>KERLANNIC - 56370 SARZEAU (ou aux représentants du CGR lors des Forums des<br/>associations)</li> </ul>               |   |                      |   |
|                                          | <ul> <li>ou par virement SEPA sur le compte bancaire du CGR, en précisant dans les<br/>références du virement :</li> <li>votre nom (si différent du titulaire du compte versant)</li> <li>Adhésion CGR 2022</li> </ul> |   |                      |   |
|                                          | RIB du CGR<br>IBAN : FR76 1600 6340 1100 8138 8209 448                                                                                                    |   |                      |   |

#### Page n°6

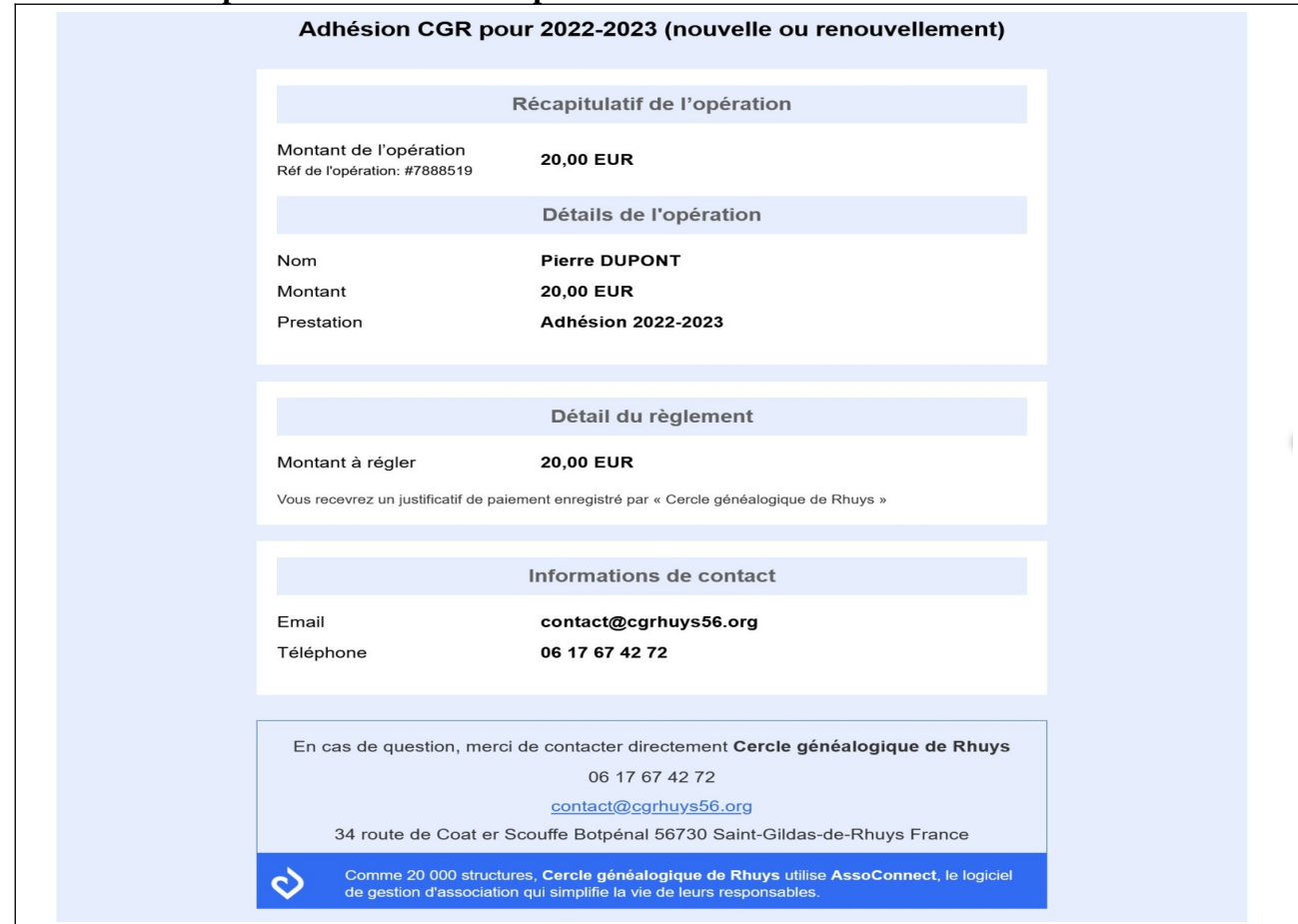

#### 9 – Mail d'acceptation de la demande par le CGR